## Cómo enviar instrucciones de embarques?

Paso 1 Haga click en Enviar instrucciones de embarques (en el menú bajo de My Sealand).

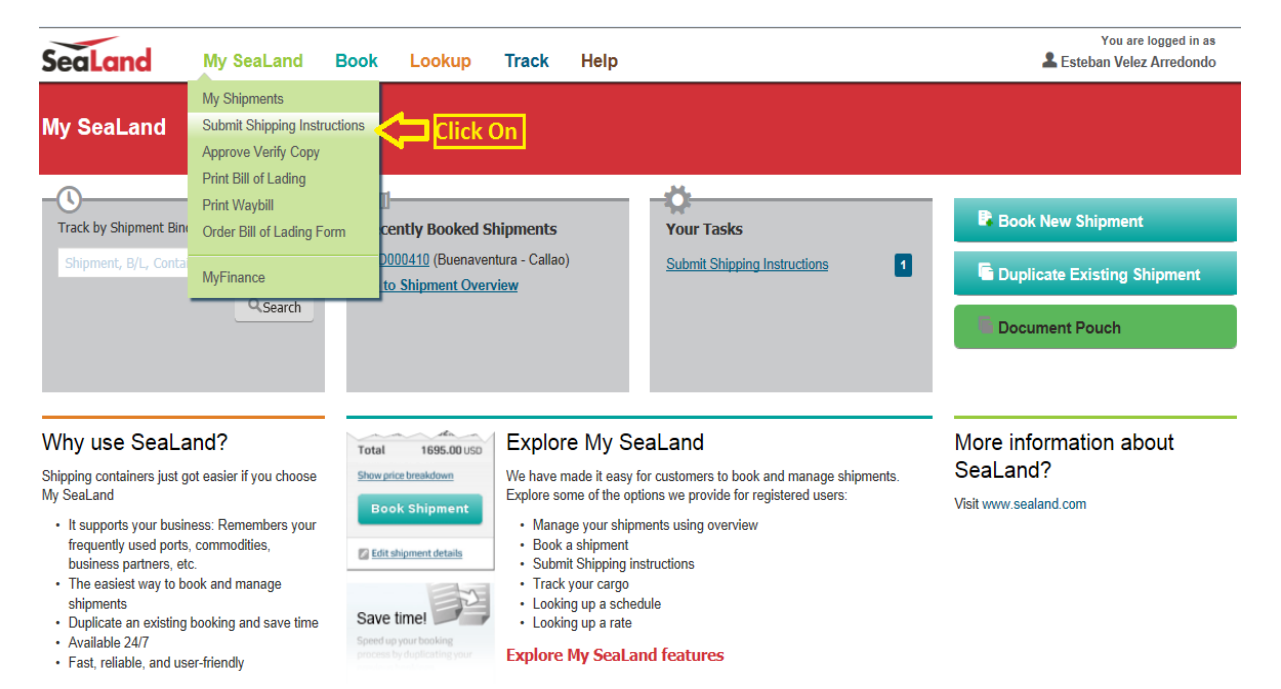

Paso 2 Seleccione el embarque al que le desea enviar instrucciones de embarques.

| SeaLan                     | d My S          | eaLand              | Book                          | Lookup         | Track        | Help                                        |                          |                        |        | You<br>Lasteban V  | are logged in as<br>elez Arredondo |
|----------------------------|-----------------|---------------------|-------------------------------|----------------|--------------|---------------------------------------------|--------------------------|------------------------|--------|--------------------|------------------------------------|
| Shipment                   | t Overview      | - Export            | :                             |                |              |                                             |                          |                        |        |                    |                                    |
| All P                      | ending Tasks    | Awaitir             | ng SeaLand                    | ETA C          | hanges       |                                             |                          |                        |        |                    |                                    |
|                            |                 |                     |                               |                |              |                                             | Filter b                 | y: Submit 1            | Verify | Print Original B/L | Print Waybill                      |
| Shipmen                    | it no.          | From                |                               |                | To           |                                             | Vessel                   |                        |        |                    |                                    |
| <u>SLD0004</u>             | <u>410</u>      | Buenav On Jan 15 de | entura, CO<br>parting from Bu | enaventura, CO | Dn J         | Callao, PE<br>Jan 18 arriving at Callao, PE | SEROJA L<br>Flag: PA, Bu | <b>IMA</b><br>It: 2011 |        | Submit shipping    | instructions                       |
| 1 shipmo                   | ents in total   |                     |                               |                |              | Seleccione                                  | el embai                 | que al q               | ue     |                    |                                    |
| Legal And Site Information |                 |                     |                               |                |              | desea someter instrucciones de              |                          |                        |        |                    |                                    |
| © SeaLand. All F           | Rights Reserved |                     |                               |                |              |                                             | anibui que               |                        |        |                    |                                    |
| Terms Of Use               | Privacy & Coo   | kie Policy          | Terms For (                   | Carriage   Te  | erms Of Payn | nent About This Site                        |                          |                        |        |                    |                                    |

Paso 3 Ahora podrá ver la primera pestaña para someter las instrucciones de embarque:

- A. Complete el tipo de documento y lugar de emisión.B. Click en "Continue" (esquina superior derecha).

| SeaLand                                                                        | My SeaLand                            | Book                             | Lookup                        | Track  | Help               |                                 | You<br>Lesteban Vo                        | are logged in as<br>elez Arredondo |
|--------------------------------------------------------------------------------|---------------------------------------|----------------------------------|-------------------------------|--------|--------------------|---------------------------------|-------------------------------------------|------------------------------------|
| Shipping Instruc                                                               | ctions for S                          | hipmen                           | t no. SLD                     | 000410 |                    |                                 |                                           |                                    |
| 1. Document Properties                                                         | 2. Cargo De                           | tails                            | 3. Parties                    |        | 4. Payment Details | 5. Review                       | B > Next                                  |                                    |
| Document P<br>Document Type<br>Issue Bill of Lading to<br>Number of Original B | roperties<br>Bill<br>b Gc<br>k(s)/L 3 | l of Ladinq - S<br>ss Booked By, | hipped on Board<br>Copenhagen |        |                    | Complete el ti<br>dónde el docu | po de documento y<br>imento será liberado |                                    |
| Advanced options (Optio<br>Request Cer                                         | <sup>nal)</sup><br>tificate(s) ⊠      | )                                |                               |        | < ►                | Oncionalmor                     | nto, puede solicitar                      | _                                  |
| Request Alte                                                                   | ernate Spelli                         | ing of Lo                        | cations 🛿                     |        |                    | certificado o<br>locaciones.    | alternar el deletreo de                   |                                    |

Paso 4 Ahora podrá ver la segunda pestaña para someter las instrucciones de embarque:

- C. Complete el número de contenedor y sello.
- D. Complete la descripción de la carga, tipo de empaque, cantidad, peso y volumen.
  E. Click en "Continue" (esquina superior derecha).

| S  | eaLand                                          | My SeaLand     | Book              | Lookup                | Track  | Help                |                        |           | 🚨 Esteba                       | You are logged in as<br>in Velez Arredondo |
|----|-------------------------------------------------|----------------|-------------------|-----------------------|--------|---------------------|------------------------|-----------|--------------------------------|--------------------------------------------|
| SI | nipping Instru                                  | uctions for    | Shipmen           | t no. SLD             | 000410 |                     |                        |           |                                |                                            |
| 0  | Document Propertie                              | s 2. Cargo D   | etails            | 3. Parties            |        | 4. Payment Details  | 5. Review              | E.        | > Next                         |                                            |
|    | Cargo Details                                   |                |                   |                       |        |                     |                        |           | < Previous  Upload piece court | t details                                  |
|    | c                                               | ommodity Adhes | ive tape, plastic |                       |        |                     | _                      |           |                                |                                            |
| с  | HKSKU195387<br>40ft Dry<br>Add a container seal | No.of          | packages          | Kind of pack<br>boxes | ages   | Weight (lbs) Volum  | 10 (cu. ft.)           | D         |                                |                                            |
|    | Cargo D                                         | escription Adh | sive tape, plast  | × 🔶                   |        | Complete<br>tipo de | la descrip<br>paquete, | cantidad, | la carga,<br>peso y            |                                            |
|    | HS code                                         | (optional)     |                   |                       |        | . or differ         |                        |           |                                |                                            |

**Paso 5** Ahora podrá ver la tercera pestaña para someter las instrucciones de embarque. Favor notar que las partes utilizadas previamente serán recordadas aquí y las puede agregar directamente en esta pestaña:

- F. Complete las partes involucradas.
- G. Click en "Continue" (esquina superior derecha).

| SeaLand                                                                                  | My SeaLand                | Book   | Lookup     | Track                                                      | Help                                                        |                                                |    | You a Lesteban Vel | re logged in as<br>ez Arredondo |
|------------------------------------------------------------------------------------------|---------------------------|--------|------------|------------------------------------------------------------|-------------------------------------------------------------|------------------------------------------------|----|--------------------|---------------------------------|
| Shipping Instru                                                                          | ctions for S              | hipmen | t no. SLD  | 000410                                                     |                                                             |                                                |    |                    |                                 |
| Document Properties                                                                      | Cargo Det                 | ails   | 3. Parties |                                                            | 4. Payment Details                                          | 5. Review                                      | G  | > Next             | ]                               |
| D. r.                                                                                    |                           |        |            |                                                            |                                                             |                                                |    | Previous           |                                 |
| Parties                                                                                  |                           |        |            |                                                            |                                                             |                                                |    |                    |                                 |
| Shipper                                                                                  |                           |        |            | Consignee                                                  |                                                             |                                                |    |                    |                                 |
| GCSS BOOKED BY                                                                           |                           |        | •          | GCSS BOO                                                   | DKED BY                                                     | •                                              |    |                    |                                 |
| GCSS BOOKED BY<br>DAMPFAERGEVEJ<br>FAKHUS D, 2ND<br>DK- 2100 COPEN<br>Copenhagen<br>2100 | 7<br>21<br>FLOOR<br>HAGEN |        | 4          | GCSS BO<br>DAMPFAE<br>PAKHUS<br>DK- 210<br>Copenha<br>2100 | OKED BY<br>RGEVEJ 21<br>D, 2ND FLOOR<br>O COPENHAGEN<br>gen | Ŷ                                              |    |                    |                                 |
| Edit details                                                                             | Add reference             |        |            | Edit deta                                                  | ails • Add reference                                        | F                                              |    |                    |                                 |
| Select company                                                                           | tional)                   |        | -/-        | C                                                          | complete las par                                            | tes involucrada                                | as |                    |                                 |
| Add additional p                                                                         | arty                      |        |            | ()<br>C                                                    | embarcador y co<br>Opcional, puede<br>sualquier otra pa     | onsignatario).<br>completar<br>rte involucrada |    |                    |                                 |

Paso 6 Ahora podrá ver la cuarta pestaña para someter las instrucciones de embarque:

- H. Completar los detalles de asignaciones de fletes.
- I. Click en "Continue" (esquina superior derecha).

| Se | aLand                                             | My SeaLand                                | Book          | Lookup        | Track     | Help               |                                 | You are logged in as<br>Lesteban Velez Arredondo |
|----|---------------------------------------------------|-------------------------------------------|---------------|---------------|-----------|--------------------|---------------------------------|--------------------------------------------------|
| Sh | ipping Instr                                      | uctions for S                             | hipmen        | t no. SLI     | 0000410   |                    |                                 |                                                  |
| 0  | Document Propertie                                | es 🕑 Cargo Det                            | tails         | Parties       |           | 4. Payment Details | 5. Review                       | > Next                                           |
|    | Payment T                                         | erms                                      | F             | Payment Terms |           | Paid by            |                                 | < Previous                                       |
|    | <b>Origin</b> (1 charge<br>Documentation Fe       | es)<br>ee - Origin                        |               | Prepaid       | ○ Collect | Gcss Booked By -   | Completar los                   | H<br>detalles de                                 |
|    | Freight (2 charg                                  | ges)                                      |               | Prepaid       | Collect   | Gcss Booked By -   | pago, de ori<br>destino. Selecc | gen, flete y<br>ionar prepago                    |
|    | Standard Bunker                                   | Adjustment Factor                         |               | Prenaid       | Collect   | Goss Booked By -   | de despliegue d                 | quién paga.                                      |
|    | Documentation Fe                                  | ee- Destination<br>g Service- Destination |               |               | Consta    |                    |                                 |                                                  |
|    | Show individu                                     | al charges 💿 Hide                         | individual ch | arges         |           |                    |                                 |                                                  |
|    | Invoice Re<br>Reference to disp<br>By, Copenhagen | ference<br>lay on invoice for Gcss        | Booked        |               |           |                    |                                 |                                                  |

Paso 7 Ahora podrá ver la quinta y última pestaña para someter las instrucciones de embarque:

- J. Verificar información.K. Click en "Enviar" (esquina superior derecha).

| SeaLand My                                                                                                    | / SeaLand                                                                                                    | Book           | Lookup        | Track                                  | Help        |               |                                              |                             | You are lo<br>Esteban Velez A                              | gged in as<br>rredondo |
|----------------------------------------------------------------------------------------------------|----------------------------------------------------------------------------------------------------|----------------|---------------|----------------------------------------|-------------|---------------|----------------------------------------------|-----------------------------|------------------------------------------------------------|------------------------|
| Shipping Instructi                                                                                                    | ions for S                                                                                                    | hipmen         | t no. SLD     | 000410                                 |             |               |                                              |                             |                                                            |                        |
| Document Properties                                                                                                    | Cargo Det                                                                                                    | ails           | Parties       |                                        | 🕑 Pa        | yment Details | 5. Review                                    |                             | I do not require Verify Copy<br>(Considered as approved)   |                        |
| This is a preview                                                                                                    | of your tra                                                                                                    | ansport        | document      |                                        |             |               |                                              | К                           | > Submit                                                   |                        |
| Please review it and go back<br>By clicking "Submit", you ag                                                                 | k to correct any n<br>ree to the "Shipp                                                                                        | nisinformation | ns Terms".    |                                        |             |               |                                              |                             | > Save                                                     |                        |
| _,,                                                                                                    |                                                                                                    |                |               | Document Tv                            | ne          |               | SCAC                                         |                             | < Previous                                                 |                        |
| SeaLa                                                                                                    | nd                                                                                                    |                |               | Bill of Lading                         | J - Shipped | on Board      | SEAU                                         |                             |                                                            |                        |
| Shipper<br>GCSS BOOKED BY<br>DAMPFAERGEVEJ 21<br>PAKHUS D, 2ND FLOO<br>DK- 2100 COPENHAGE                                    | Shipper<br>GCSS BOOKED BY<br>DAMPFAERGEVEJ 21<br>PAKHUS D, 2ND FLOOR                                                           |                |               | Booking no:<br>SLD000410               |             |               | B/L No.<br>SLD000410                         | B/L No.<br>SLD000410        |                                                            |                        |
| Copenhagen<br>2100<br>Denmark                                                                                                |                                                                                                    |                |               | Export Refere                          | nce         |               | Svc Contract                                 |                             |                                                            |                        |
| Consignee<br>GCSS BOOKED BY<br>DAMPFAERGEVEJ 21<br>PAKHUS D, 2ND FLOO<br>DK- 2100 COPENHAGE<br>Copenhagen<br>2100<br>Denmark | Consignee<br>GCSS BOOKED BY<br>DAMPFAERGEVEJ 21<br>PAKHUS D, 2ND FLOOR<br>DK- 2100 COPENHAGEN<br>Copenhagen<br>2100<br>Denmark |                |               | Notify Party - Onward Inland Routing - |             |               | Ahora, v<br>que ha c<br>confirma<br>'Submit' | erifiqu<br>comple<br>ar que | ue la información<br>etado y luego de<br>todo OK, click en |                        |
| Vessel<br>SEROJA LIMA                                                                                                    | Voyage<br>1501                                                                                                    | e No.          |               | Place of Rece                          | lipt        |               |                                              |                             |                                                            |                        |
| Port of loading<br>Buenaventura                                                                                              | Port of<br>Callao                                                                                                    | Discharge      |               | Place of Deliv                         | егу         |               |                                              |                             |                                                            |                        |
|                                                                                                    |                                                                                                    | PA             | RTICULARS FUR | NISHED BY SH                           | IIPPER      |               |                                              |                             |                                                            |                        |
| Kind of packages; Descrip                                                                                                    | tion of goods;Cont                                                                                                    | ainer No./Seal | No.           | Weight Measure                         |             |               | Measurement                                  |                             |                                                            |                        |
| 1 Container said to Contain 144 boxes                                                                                        |                                                                                                    |                |               |                                        |             | 1500 LBS      | -                                            |                             |                                                            |                        |

## Paso 8 Ahora podrá ver la confirmación de que sus Instrucciones de Embarque han sido sometidas:

| SeaLand         | My SeaLand   | Book   | Lookup | Track | Help | You are logged in as<br>Esteban Velez Arredondo |
|-----------------|--------------|--------|--------|-------|------|-------------------------------------------------|
| Shipping instru | ictions subm | nitted |        |       |      |                                                 |

Submitted by GCSS BOOKED BY on 07 January 2015 11:35 (local time)

## Shipping instructions submitted

We expect to have your verify copy ready within 8 working hours.

Your transport document will be approved in 60 running hours if we do not hear from you.

## What's next?

| Print receipt          | My shipments                                       | Shipment Binder                                   | SeaLand My SeaLand Book Cookup<br>(1943 to anywork)<br>(1943 to anywork)<br>(1943 to anywork)<br>(1943 to anywork)<br>(1943 to anywork)<br>(1943 to anywork)<br>(1943 to anywork)<br>(1943 to anywork)<br>(1943 to anywork)<br>(1944 to anywork)<br>(1944 to anywork) |
|------------------------|----------------------------------------------------|---------------------------------------------------|----------------------------------------------------------------------------------------------------|
| Show printable receipt | Get an overview of all shipments related to<br>you | All information about your shipment in one place. | Overview         Descensest         Owestage         Process           How and the second second seco                                                                                                    |